## How to Create an Account to register for Continuing Education/summer programs

- 1. Visit <u>www.richmondce.ca</u>
- 2. Under Quick Links, click on icon "Register Online".

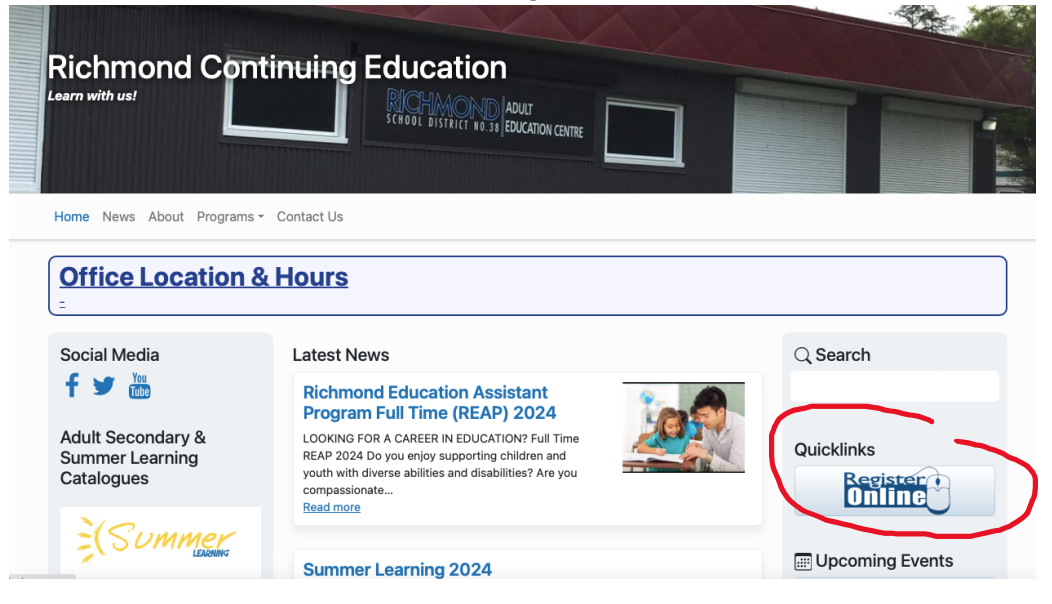

3. On the top right hand corner of the screen, choose "Create an Account". Parent can first create an account, and then choose to "Add Family Members".

| RICHMOND                                    | Sign In   Create an Account  |
|---------------------------------------------|------------------------------|
| Course Search                               | 📜 My Cart                    |
| Start > Course search                       |                              |
| Course search                               |                              |
| Q Search by keyword OR by number            | Search                       |
| When V Activities V<br>In progress / Future |                              |
| Found <b>8</b> matching result(s)           | Sort by: Number - O Map view |
| REAP English Test 🕕                         | View sub-courses (1) 🗸       |

4. You will be asked to enter an email address:

| Email address (Required)<br>Next | ter your email address      |
|----------------------------------|-----------------------------|
| Next                             | I address (Required)        |
| Next                             |                             |
|                                  | Next                        |
| Already have an account? Sign In | dy have an account? Sign In |

NOTE: If you have created an account before using the same email you just entered, the system will let you know that the email address has been used before.

Choose to Sign In if you know your password. If you need help to reset log in name or password, please contact Continuing Education office – 604-668-6123 or <u>rce@sd38.bc.ca</u>

Families who have previously created accounts may choose to Add Family Members once they have logged in to the system.

| Start > My account Welcome to the Richmond Continuing Education MY ACCOUNT page! If you wish to change your personal information (orderess or phone number atc.) please call our off |                                                                                                    |
|----------------------------------------------------------------------------------------------------|----------------------------------------------------------------------------------------------------|
| Account Options for<br>Birth date: Jan 1, 2000<br>Password And Security Info                                                                                                    | Balance         Credit on account       \$0.00         Current balance       \$0.00         Due now       \$0.00 |
| Payment and Order Management                                                                                                    | Birth date: Jan 8, 2006<br>Role: n/a<br>Birth date: Jan 1, 2000                                                  |
| ly Family Members                                                                                                    | Role: Adult Learner<br>Manage Family Member<br>View Family Members Schedule                                      |
| Ginn family                                                                                                    | Add family member                                                                                                |

If this is your first time registering for our programs, continue to create your profile by completing the fields as required:

| Signun                                                       | Sign up                                                                      |
|--------------------------------------------------------------|------------------------------------------------------------------------------|
| Sigil up                                                     | * Required fields                                                            |
|                                                              | Personal Information                                                         |
| Required fields                                              | Gender* Customer Type*                                                       |
|                                                              | Male   Cdn Citizen o                                                         |
| Email address                                                | Contact Information                                                          |
| Lange Land Trans Land Change                                 | Street Address *                                                             |
|                                                              | 12091 Camble Road                                                            |
| First name * Last name *                                     | Address line 2                                                               |
|                                                              | City* Province* Postal Code                                                  |
|                                                              | Richmond BC - V6V 1G5                                                        |
|                                                              | Home phone *                                                                 |
| Jate of birth *                                              | 6046687899                                                                   |
| April • 1 • 2024 •                                           | Work phone * Extension                                                       |
|                                                              | 6046687899                                                                   |
| A Man Law the band of base abald of an efemily               | Cell phone Operator                                                          |
| Yes, I am the head of household of my family                 | Pleas 🗸                                                                      |
| Country *                                                    | Agree to receive text messages?                                              |
|                                                              | In case of emergency, contact:                                               |
| Canada 🗸                                                     | Emergency contact 1                                                          |
|                                                              | First name Last name                                                         |
| Password *                                                   |                                                                              |
|                                                              | Relationship                                                                 |
|                                                              |                                                                              |
| Passwords must be 8 or more characters, and contain three of | Area code Home phone Extension                                               |
| hese: lowercase, uppercase, numeric, and special characters. |                                                                              |
|                                                              | Area code Other phone Extension                                              |
| Confirm password *                                           |                                                                              |
|                                                              |                                                                              |
|                                                              |                                                                              |
|                                                              | <ul> <li>I'm not a robot</li> <li>recAPTC</li> <li>Putage - Times</li> </ul> |
|                                                              |                                                                              |
|                                                              | Back Submit                                                                  |

## Final screen:

Once an account is created, the following message will appear. Check your email box (Junk or spam folder) for an **activation email**.

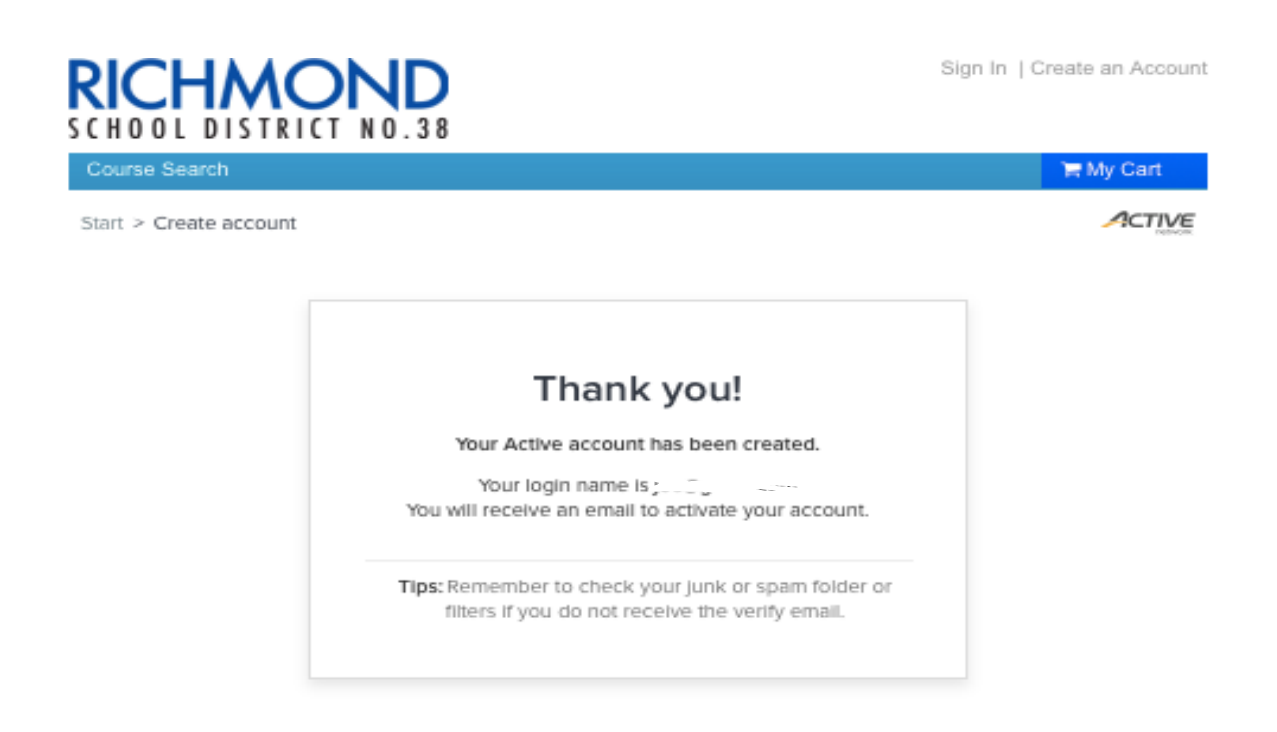

You are now set up to register for courses.

Click on **Course Search** on the top blue banner to search for the list of courses:

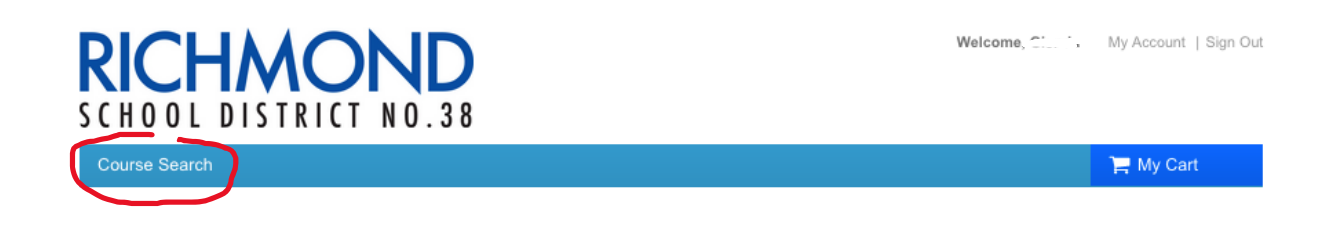

Need help? Call 604-668-6123 | rce@sd38.bc.ca